# **Checklist Templates**

Checklist Templates are customized lists of docs and tasks needed to bring a transaction to close. Admins can tailor these templates for specific needs and workflows, helping your team stay organized and compliant across transactions.

## Introduction

Checklists help your team maintain compliance by tracking tasks that need to be completed on transactions. Each task in a template represents a document that needs to be uploaded or any action that helps bring a transaction to close.

As an admin, you can customize Checklist Templates to be used across transactions. These templates can be added to transactions, either manually or automatically, by admins and agents with the appropriate permissions.

### How It Works

#### Admin Setup

- Admin Creation: Admins set up Checklist Templates to ensure streamlined workflows across transactions. These templates help standardize tasks and enhance efficiency.
- Admin Customization: Admins have complete control over modifying Checklist Templates to suit various processes.

#### Task Optimization

- **@Mention**: Use @mention to highlight or assign tasks to individuals or groups for clear communication and enhanced accountability.
- **Relative Due Dates**: Automatically set due dates for tasks relative to other transaction dates for hands-off deadline management.
- **Task Visibility**: Control task visibility to reduce clutter and ensure only relevant team members see specific tasks.
- **Key Dates**: Designate important dates to sync with calendars and coversheets, keeping everyone aligned with critical deadlines.
- **Agent-editable Due Dates**: Allow agents to adjust due dates for specific tasks, as needed, providing flexibility while maintaining control.

#### Automatic Checklist Application

• **Automatically Apply Checklists**: Admins can set rules to automatically apply checklists, ensuring all necessary tasks are consistently added to transactions.

• **Custom Rules**: Admins define specific criteria for when checklists are applied, tailoring workflows to different transaction types and requirements.

# Examples

### Checklist Template

A Checklist Template outlines necessary documents and actions required for compliance.

| Go back to Checklists | Edit Listing                                                                                                    |
|-----------------------|----------------------------------------------------------------------------------------------------|
| People                | Create checklist templates to be automatically or manually applied to<br>transactions. Automate and designate tasks by setting visibility, automatic                                                                                                    |
| Manage Locations      | due dates, and key date indicators. Use <i>@mention</i> to highlight or assign tasks to individuals or groups.                                                                                                    |
| Manage Users          | Learn More →                                                                                                    |
| Manage Contacts       | Checklist Template Information                                                                                                    |
| Manage Contact Roles  | Locations*                                                                                                    |
| Customize             | Pine Realty X The Village Team X                                                                                                    |
| Company Settings      | Checklist Name*                                                                                                    |
| Transaction Statuses  | Listing                                                                                                    |
| Transaction Labels    | Automatically apply this checklist to transactions                                                                                                    |
| Document Labers       | Status is: Side is:                                                                                                    |
| Logid Courses         | Listing X - Listing X -                                                                                                    |
| Lead Sources          | Label is any of these:                                                                                                    |
| Custom Fields         | Commercial X Condo X Lot X Residential X                                                                                                    |
| Templates             | Automatically apply to transactions in all locations                                                                                                    |
| Business Holidays     | Document Names or Tasks to Track 🚺                                                                                                    |
| Checklists            | Listing Agreement                                                                                                    |
| Break Apart           | Seller's property disclosure     1     Image: Construction of the second second |
| Financials            | Agency Disclosure                                                                                                    |
| Agent Fees            | Lead based paint addendum (if applic 🕴 📋 💿 💣 🐣 Due on Listing Date                                                                                                    |
| Client Fees           | MLS input sheet                                                                                                    |
| Deductions            | Seller's authorization to advertise prop 👔 🛗 💿 🔗 Due 5 calendar days before Listing Date                                                                                                    |
| Commission Basis      | + Add more tasks                                                                                                    |
|                       | + Bulk add tasks                                                                                                    |

#### Checklist On A Transaction

Once applied to transactions, the checklist ensures that all tasks are completed, keeping you in compliance and moving the transaction forward.

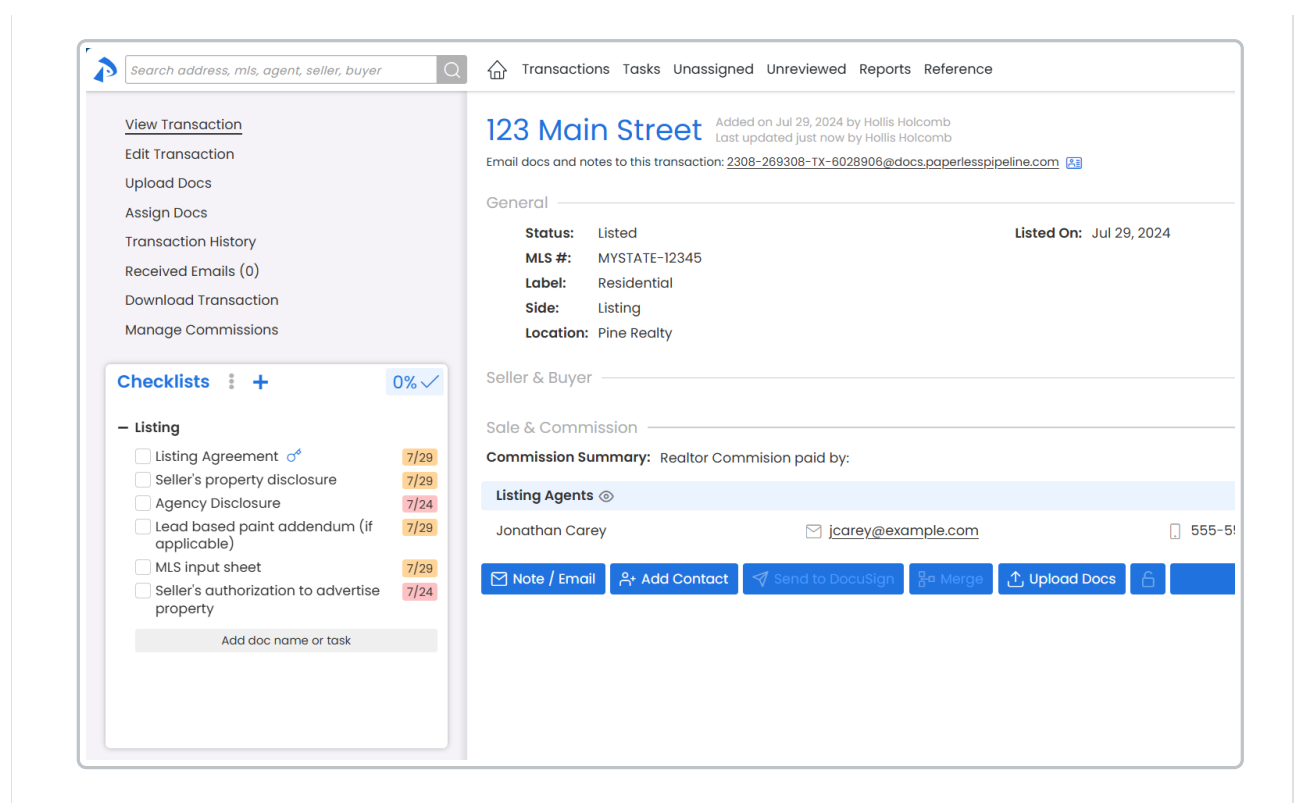

## **Best Practices**

When setting up and using Checklist Templates, consider the following best practices:

- **Segment Checklist Templates**: Organize tasks by creating different templates for different transaction types or different stages of the transaction.
- Use Automatic Checklist Application: Whenever possible, apply checklists automatically to streamline your process.
- **Optimize Tasks**: Ensure that tasks are as clear and concise as possible to minimize confusion and maximize efficiency.

### Access & View Checklist Templates

Access and view Checklist Templates to add new templates, edit and copy existing ones, download them, and more.

Who Can Do This: Admins with permission to Fully manage checklists and templates.

To access & view Checklist Templates:

#### Go to Checklist Templates :

- Click your name in the upper right corner, then [Admin / Settings].
- Select [Checklists] from the Templates section of the left menu.

#### View Templates:

• View the list of Checklist Templates for locations where you have *Fully manage checklists* and templates permission.

| People               | Checklist Templates    |               |                       |          |              |   |
|----------------------|------------------------|---------------|-----------------------|----------|--------------|---|
| Manage Locations     | Add Checklist Template |               |                       |          |              |   |
| Manage Users         | Checklist              | Auto Status 🖌 | Auto Labels Auto Side | Added By | Added On     |   |
| Manage Contacts      | Closing Buyer          | Pending St. N | dulti 🛞 🛛 Buying      | Pine T.  | Jul 17, 2024 | ٢ |
| Manage Contact Roles | Closing Seller         | Pending St    | Listing               | Pine T.  | Jul 17, 2024 | ۲ |
|                      | Listing Tasks          | Listing Stat  | Listing               | Pine T.  | Jul 17, 2024 | ۲ |
| Customize            | Pending Buyer          | Pending St. N | rulti 🛞 🛛 Buying      | Pine T.  | Jul 17, 2024 | ٢ |
| Company Settings     | Pending Seller         | Pending St.   | Listing               | Pine T.  | Jul 17, 2024 | ۲ |

- See the details for each template in the list:
  - Checklist: The template's name.
  - **Location**: The related location(s) for each checklist.
  - Added By: The person who added the template.
  - Added On: The date the template was added.
- See <u>Automatic Checklist Application</u> criteria for each template in the columns for Auto Status, Auto Labels, and Auto Side.

## Add a Checklist Template

Add a new Checklist Template to track tasks for docs that need to be uploaded or actions that need to be completed on transactions.

Who Can Do This: Admins with permission to Fully manage checklists and templates.

To add a new Checklist Template:

#### Go to Checklist Templates :

- Click your name in the upper right corner, then [Admin / Settings].
- Select [Checklists] from the Templates section of the left menu.

#### Add Template:

• Click [Add Checklist Template].

### Complete & Save:

- Enter the checklist details (described below).
- Save the new template by clicking [Save Template].

#### Locations

If your office has multiple Locations, select the locations where admins should have access to edit and manage the template.

| ocations*           | * Required field *                                  |
|---------------------|-----------------------------------------------------|
|                     | Select the locations this checklist relates to. The |
| HR - Agent Files    | checklist will be automatically added to            |
| Lot Link            | auto-apply below). It can still be manually         |
| Pine Realty         | added to any transaction, regardless of             |
| Property Care       | location.                                           |
| Property Pros       | Admins can also be given permission to              |
| Sage Sells Homewood | manage this checklist based on these                |
| The Village Team    | locatoris.                                          |

You can specify any locations where you have Fully manage checklists and templates permission.

#### Checklist Name

Enter a descriptive name that clearly indicates the checklist's purpose.

| Checklist Name * |                                      | * Required field *                                                                                   |
|------------------|--------------------------------------|----------------------------------------------------------------------------------------------------|
|                  |                                      | Give your checklist a name. Make it descriptive                                                      |
| Automatically    | apply this checklist to transactions | has to be manually added to a transaction. E.g.,<br>"Pending Residential-Short Sale (Buyer)" or "HUD |
| Status is:       | Side is:                             | Residential (Listing)".                                                                              |
| Anv              |                                      |                                                                                                    |

Automatically Apply to Transactions

Optionally, automatically apply this checklist to transactions:

- Check the box next to "Automatically apply this checklist to transactions".
- Set your desired rules to add the checklist based on Status, Label, and / or Side.

| Status is:          |      | Side is: |   | When a transaction changes to your       |
|---------------------|------|----------|---|------------------------------------------|
| Any                 | -    | Any      | ~ | selected status and label, this checklis |
| Label is any of the | ese: |          |   | template will be automatically added     |
| Any                 |      |          |   | 10                                       |

If your office has one location, the checklist will apply to all transactions. For multiple locations, it will apply in the location(s) specified at the top of the template.

#### Learn more about Automatic Checklist Application $\rightarrow$

Document Names or Tasks to Track

Add tasks by listing the doc names or actions that need tracking.

- To add more tasks, click [+ Add more tasks].
- To add multiple tasks at once, click [+ Bulk add tasks], then paste or type your list and click [Add Tasks].

| Document Names or Tasks to Track 🚺 |           |
|------------------------------------|-----------|
|                                    | 1 🛱 ⊚ ♂ 🕱 |
|                                    | 1 🛱 💿 💣 ≙ |
|                                    | 1 🛱 ⊚ ♂ റ |
|                                    | 1 🗄 ⊙ ♂ ≙ |
|                                    | 1 🛱 ⊚ 🔗   |
| + Add more tasks                   |           |
| + Bulk add tasks                   |           |

Task Optimizations

#### Smart Task-Doc Matching

Add tasks that match your Standard Doc Names to support Smart Task-Doc Matching on transactions.

Learn more about Smart Task-Doc Matching →

#### Task @Mentions

Use @mention to highlight tasks for specific individuals or groups.

Learn more about Task @Mentions →

| Obtain signed listing agreement aga      |        |   |   |    |   |
|------------------------------------------|--------|---|---|----|---|
| Obtain signed listing dgreement @dg      | Ŧ      |   | 0 | 0¢ | å |
| Signed Sellers Property Disclosure agent | n<br>N | Ħ | 0 | o  | 0 |

#### **Relative Due Dates**

Define Relative Due Dates to automatically set tasks to become due based on the transaction's dates.

Learn more about Relative Due Dates  $\rightarrow$ 

| Document Names or Tasks to Track 🚺   |     |       |          |                      |                |
|--------------------------------------|-----|-------|----------|----------------------|----------------|
| Obtain signed listing agreement @age | t   | Due   | 2        | Business Days        | -              |
| Signed Sellers Property Disclosure   | ‡ E | after | -        | Transaction Creation | ר <del>י</del> |
| Signed Agency Disclosure             | t E | 3     |          | Set Date             | Rule           |
| MIS Data Sheet / Input Form          | T F |       | Rei      | move due date rule   |                |
| med bata onoder inpactionn           | + L |       | $\frown$ |                      |                |

#### Task Visibility

Control who can view specific tasks by setting Task Visibility.

Learn more about Task Visibility  $\rightarrow$ 

| Document Names or Tasks to Track ()      |                          |
|------------------------------------------|--------------------------|
| Obtain signed listing agreement @age 🚶   | 🗎 💿 Set task visibility: |
| Signed Sellers Property Disclosure       | Anyone 🔺                 |
|                                          | Anyone 🗸                 |
| Signed Agency Disclosure                 | Admins                   |
| MLS Data Sheet / Input Form              | 🛗 💿 🤇 Listing Agents     |
| Add listing to MIS                       | Buying Agents            |
|                                          | Listing & Buying Agents  |
| Listing coordinator email introduction t | 🛱 💿 🛛 @mention           |

### Key Dates

Mark critical timeline dates by designating tasks as Key Dates.

Learn more about Key Date Tasks →

| Document Names or Tasks to Track (1) | Designate as a Key Date                                                                                                    |
|--------------------------------------|----------------------------------------------------------------------------------------------------|
| Obtain signed listing agreement @age | t to of the termination of the termination of termination of termination of terminatio of termination of termination of terminati |

#### Agent-editable Due Dates

Allow agents to adjust task due dates on transactions.

Learn more about Agent-editable Due Dates  $\rightarrow$ 

| Document Names or Tasks to Track  | Allow | agents to chan | ge ( | due date for this task.                               |
|-----------------------------------|-------|----------------|------|-------------------------------------------------------|
| Obtain signed listing agreement @ | age   | 1 🛱 💿 🝼        | 8    | Due 2 calendar days afte<br>Visible to listing agents |

Edit a Checklist Template

Edit an existing Checklist Template to keep tasks up to date.

Who Can Do This: Admins with permission to Fully manage checklists and templates.

To make changes to an existing Checklist Template:

#### Go to Checklist Templates :

- Click your name in the upper right corner, then [Admin / Settings].
- Select [Checklists] from the Templates section of the left menu.

#### **Open Template**:

• Click the name of the template you want to edit.

#### Edit & Save:

- Edit any desired fields (described above).
- Click [Save Template] to save your changes.

Editing a Checklist Template will not affect existing transactions where the checklist is already added.

### Copy a Checklist Template

Copy an existing Checklist Template to duplicate it, then make modifications to the copy as needed.

Who Can Do This: Admins with permission to Fully manage checklists and templates.

To copy a Checklist Template:

#### Go to Checklist Templates :

- Click your name in the upper right corner, then [Admin / Settings].
- Select [Checklists] from the Templates section of the left menu.

#### Copy Template:

- Click the [] to the right of the template you want to copy.
- Select [Copy Template].

#### Edit & Save:

• Edit any desired fields (described above).

• Click [Save Template] to save the new copy.

### Download a Checklist Template

Download a Checklist Template to back it up or share it with external managers and admins.

**Who Can Do This**: with permission to *Fully manage checklists and templates* can download Checklist Templates.

To download a Checklist Template:

#### Go to Checklist Templates :

- Click your name in the upper right corner, then [Admin / Settings].
- Select [Checklists] from the *Templates* section of the left menu.

#### Download Template:

- Click the [@] to the right of the template you want to download.
- Select [Download Template].

#### Save:

- Once the .csv file downloads:
  - It will save to your computer automatically (if your browser is set up for it).
  - If not, choose a convenient place to save it.

## Delete a Checklist Template

Delete an unwanted Checklist Template you no longer need.

Who Can Do This: with permission to Fully manage checklists and templates.

To delete an unwanted Checklist Template:

Go to Checklist Templates :

| • Click your name in the upper right corner, then [Admin / Settings].               |
|-------------------------------------------------------------------------------------|
| • Select [Checklists] from the <i>Templates</i> section of the left menu.           |
| Delete Template:                                                                    |
| <ul> <li>Click the [\$] to the right of the template you want to delete.</li> </ul> |
| Select [Delete Template].                                                           |
| Confirm:                                                                            |
| Click [delete] again.                                                               |
|                                                                                     |
| FAQ                                                                                 |
|                                                                                     |
| Troubleshooting                                                                     |
|                                                                                     |
|                                                                                     |
| Ways to Use                                                                         |
|                                                                                     |
|                                                                                     |